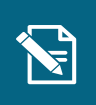

## **Opret institutionsophold**

Navigationsseddel

Denne navigationsseddel guider dig igennem, hvordan du opretter et institutionsophold på en borger.

Henvisninger til brugervejledningen til sagsbehandler og medarbejder med økonomiopgaver

Du kan læse mere om registrering af institutionsophold i afsnit 3.9 og 4.12.

| Trin | Handling                                                                                                    | Navigation                                                                                                    |
|------|----------------------------------------------------------------------------------------------------|----------------------------------------------------------------------------------------------------|
| 1.   | Under fanen "Søg" skal du fremsøge den borger,<br>som du ønsker at oprette et institutionsophold på.<br>Du fremsøger borgeren ved at indtaste borgerens<br>CPR-nummer og klikke på "Søg".                                               | <b>Q</b> <u>S</u> ØG                                                                                                    |
| 2.   | Klik på "Handlinger" i højre side af skærmen og<br>vælg "Registrer institutionsophold".                                                                                                    | Handlinger -                                                                                                    |
| 3.   | Du er nu under trinnet "Vælg institutionsophold".<br>Her skal du vælge "Opret nyt institutionsophold".<br><b>Du skal være opmærksom på,</b> at du også kan<br>vælge at rette eller slette borgerens eksisterende<br>institutionsophold. | <ul> <li>Vælg institutionsophold</li> <li>Opret nyt institutionsc</li> <li>Ret institutionsophold</li> <li>Slet institutionsopholc</li> </ul> |
| 4.   | Klik på "Fortsæt".                                                                                                    | <u>F</u> ortsæt                                                                                                    |
| 5.   | Du er nu under trinnet "Opret institutionsophold" og skal indtaste oplysninger om institutionsopholdet.                                                                                                    | - Opret institutionsophold                                                                                                    |
|      | Institutionsnavn <sup>*</sup> : Du <b>skal</b> angive navnet på den<br>institution, som borgeren skal på.<br>Institutionstype <sup>*</sup> : Du <b>skal</b> angive<br>institutionsopholdets type.                                       | Institutionsnavn* 😨                                                                                                    |

|    | Institutionsplacerende kommune <sup>*</sup> : Du <b>skal</b> angive den institutionsplacerende kommune.                                                                                                    | Institutionsplacere<br>kommune |
|----|----------------------------------------------------------------------------------------------------|--------------------------------|
|    | <u>Startdato</u> *: Du <b>skal</b> angive startdatoen på borgerens institutionsophold.                                                                                                    | Startdato* 😮                   |
|    | Du skal være opmærksom på, at du ikke kan<br>angive en startdato, der er senere end 1 år ude i<br>fremtiden.                                                                                                    |                                |
|    | Du skal være opmærksom på, at hvis borgeren<br>har et andet eksisterende institutionsophold i<br>samme periode som det institutionsophold, du er<br>ved at registrere, vil systemet ændre på det<br>eksisterende opholds start- eller slutdato for at<br>sikre, at de to ophold kommer i forlængelse af<br>hinanden og ikke overlapper. |                                |
|    | Slutdato: Du kan angive slutdatoen for borgerens institutionsophold.                                                                                                    | Slutdato 😮                     |
|    | Du skal være opmærksom på, at hvis du ikke<br>udfylder en slutdato, vil institutionsopholdet være<br>fortløbende, indtil du eller en kollega sætter en<br>slutdato ved en senere redigering eller flytning.                                                                                                    |                                |
| 6. | Klik på "Fortsæt".                                                                                                    | <u>F</u> ortsæt                |
|    | Du er nu under trinnet "Opsummering" og kan se en opsummering af dine indtastninger.                                                                                                    |                                |
| 7. | Du skal være opmærksom på, at du her bliver<br>mødt af eventuelle undringsårsager, som du skal<br>tage stilling til. Det er ikke obligatorisk at reagere på<br>dem.                                                                                                    | - Opsummering                  |
| 8. | Du skal være opmærksom på, at oprettelsen af<br>institutionsopholdet automatisk registreres som en<br>hændelse og kan fremsøges i KP Basis. Du kan<br>vælge at skrive et journalnotat på sagen under<br>trinnet "Journalnotat", hvis du ønsker at notere<br>yderligere detaljer på sagen.                                               | — Journalnotat                 |
| 9. | Klik på "Godkend" for at færdigbehandle opgaven.                                                                                                    | Godkend                        |